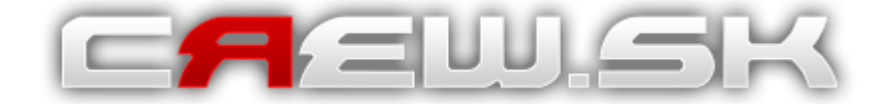

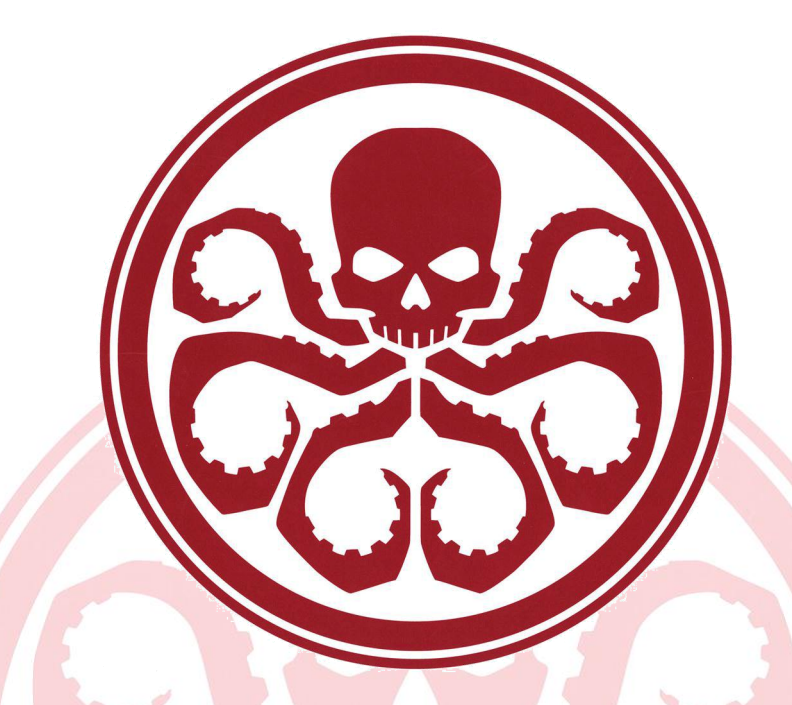

# CREW.SK – HYDRA

User Guide

Užívateľská príručka

v 1.0B - 18.1.13 (.R)

# Úvod

# Legenda

- 🔍 Zobraziť detaily
- 😳- Pridať
- 🥒 Upraviť
- 🗢 Vymazať
- 🚨 Zákaznícke ID
- 🚨 Zmeniť užívateľa
- 👶 Aktuálna výška kreditu
- 🔒 Denná spotreba kreditu
- 🔯 Zostávajúce dni do vyčerpania kreditov
- 🤝 Ukaz<mark>ova</mark>teľ množstevnej zľavy
- 🔿 Pre<mark>jsť na</mark>
- 🦈 Obnoviť
- < Áno
- X Nie
- 🔑 Stiahnuť PDF faktúru
- 🕕 Chyba
- 🖻 Prečítaná správa
- 🖂 Neprečítaná správa

# Dôležitá informácia:

Nikdy nedávajte nikomu svoje heslo k účtu! Pokiaľ chcete dať niekomu prístup k vášmu serveru spravte mu podúčet. Zamestnanci crew.sk ho od Vás nikdy nebudú žiadať!

# 1.0 – Panel – Prehľad

|                                                                 | = U<br>: 2                                           | U.SI                                                                                                    | ĸ                                                                    |                                                   | Vit.                  | aj, robberto<br>ID 8<br>100,00000 € | DSS ♣<br>4. 0,00000 € | Odhlásin<br>(⊉∞dní | " <b>/</b>      |
|-----------------------------------------------------------------|------------------------------------------------------|----------------------------------------------------------------------------------------------------|----------------------------------------------------------------------|---------------------------------------------------|-----------------------|-------------------------------------|-----------------------|--------------------|-----------------|
| Prehľad                                                         | · -                                                  | Hydra                                                                                                    |                                                                      |                                                   |                       |                                     |                       | 3.                 | Slovensky 🗢     |
| Servery                                                         | - v                                                  | /itajte                                                                                                    |                                                                      |                                                   |                       |                                     |                       |                    |                 |
| Kredit                                                          | • v                                                  | ′itajte v novom administ                                                                                                    | račnom systéme CEEW.SK                                               |                                                   |                       |                                     |                       |                    |                 |
| Objednávka<br>Komunita<br>Zťavy<br>VIP<br>Nastavenia<br>Podpora | * S<br>* -<br>* -<br>* -<br>* -<br>* -<br>* -<br>* - | itručná legenda:<br>ikona 🧠 znamená ZOE<br>ikona 🏵 znamená PRIľ<br>ikona 👉 znamená UPR<br>ikona 👄 znamená VYM<br>íkkladné informácie o úl | RAZIŤ DETAILY<br>DAŤ<br>AVIŤ<br>AZAŤ<br>Ete si môžete pozrieť vprave | o hore - Zákaznícke ID 🌡                          | s, Kredit             | t 🚣, Denná sj                       | potreba 🍰, Zostá      | ivajúce dni 🗭      |                 |
| 1                                                               |                                                      | / prípade otázok alebo p                                                                                                    | ripomienok neváhate využi                                            | ť sekciu Podpora.                                 |                       |                                     |                       |                    |                 |
|                                                                 | P                                                    | Posledné novinky<br>Nadpis                                                                                                    |                                                                      |                                                   |                       |                                     |                       |                    | ⊘<br>Zverejnené |
|                                                                 |                                                      | Neboli najdene zladne n                                                                                                    | ovinky.                                                              |                                                   |                       |                                     |                       |                    |                 |
|                                                                 |                                                      |                                                                                                    | Ak máte problém, môžet                                               | e nás kontaktovať cez P<br>alebo telefonicky (+42 | odporu,<br>21 905 899 | e-mail (mail@<br>9 001)             | )crew-servers.con     | n)                 |                 |
|                                                                 |                                                      |                                                                                                    | © 2009 - 2013 G                                                      | SP Slovakia, s.r.o.                               |                       |                                     |                       |                    |                 |

# 1. Užívateľský panel

Nájdete tu vaše zákaznícke ID, zmenu užívateľa, zostatok kreditu, dennú spotrebu, zostávajúce dni, ukazovateľ množstevnej zľavy a váš avatar.

#### 2. Navigácia

Zobrazuje vaše aktuálne umiestnenie v systéme

#### 3. Zmena jazyku

Tu si môžete zvoliť jazyk systému (dostupné sú: SK)

#### 4. Menu

Pomocou menu sa môžete pohybovať v systéme

# 2.0 – Panel – Servery

| Hydra Servery |              |              |                            |       | Slovensky 🗢          |      |
|---------------|--------------|--------------|----------------------------|-------|----------------------|------|
| Servery       |              |              |                            |       |                      |      |
| Status 🔁      | , Ovládanie  | Názov        | Produkt                    | Sloty | IP:Port              | 9. 💿 |
| 02            | <b>=</b> = > | My MC Server | Minecraft Craftbukkit      | 16    | kralik.crew.sk:25570 | Q    |
| 8 🗢           | -            | Bez názvu    | Counter-Strike 1.6 Classic | 32    | 5.9.26.227:27019     | ٩    |
|               |              | 4.           | 5.                         | 6.    |                      | 8.   |

#### 1. Obnoviť status

Pomocou tohto tlačítka môžete obnoviť status všetkých serverov bez nutnosti obnoviť stránku.

#### 2. Status servera

Dostupné statusy sú – ZAPNUTÝ, VYPNUTÝ a NEDOSTUPNÝ.

# 3. Ovládanie servera

Pomocou týchto tlačidiel môžete zapnúť, reštartovať, "jemne" vypnúť, alebo "tvrdo" vypnúť server. V prípade nedostupnosti Master servera uvidíte obrázok výkričníka.

### 4. Interný názov servera

Je to názov servera, ktorý uvidíte vy a ostatní užívatelia v paneli (nie v hre). Slúži hlavne k rozlíšeniu serverov.

#### 5. Produkt

Názov produktu, ktorý máte objednaný.

6. Sloty

Aktuálny počet objednaných slotov

### 7. IP adresa a PORT

Vaša unikátna adresa, pomocou ktorej sa môžete pripojiť na server.

8. Detail serveru

Tlačidlo, pomocou ktorého sa dostanete na detailnú správu serveru.

• Viac informácií v užívateľskej príručke č.2 ->ČOSKORO <-

# 9. Objednávka serveru

Tlačidlo, pomocou ktorého sa dostanete na objednávku nového serveru.

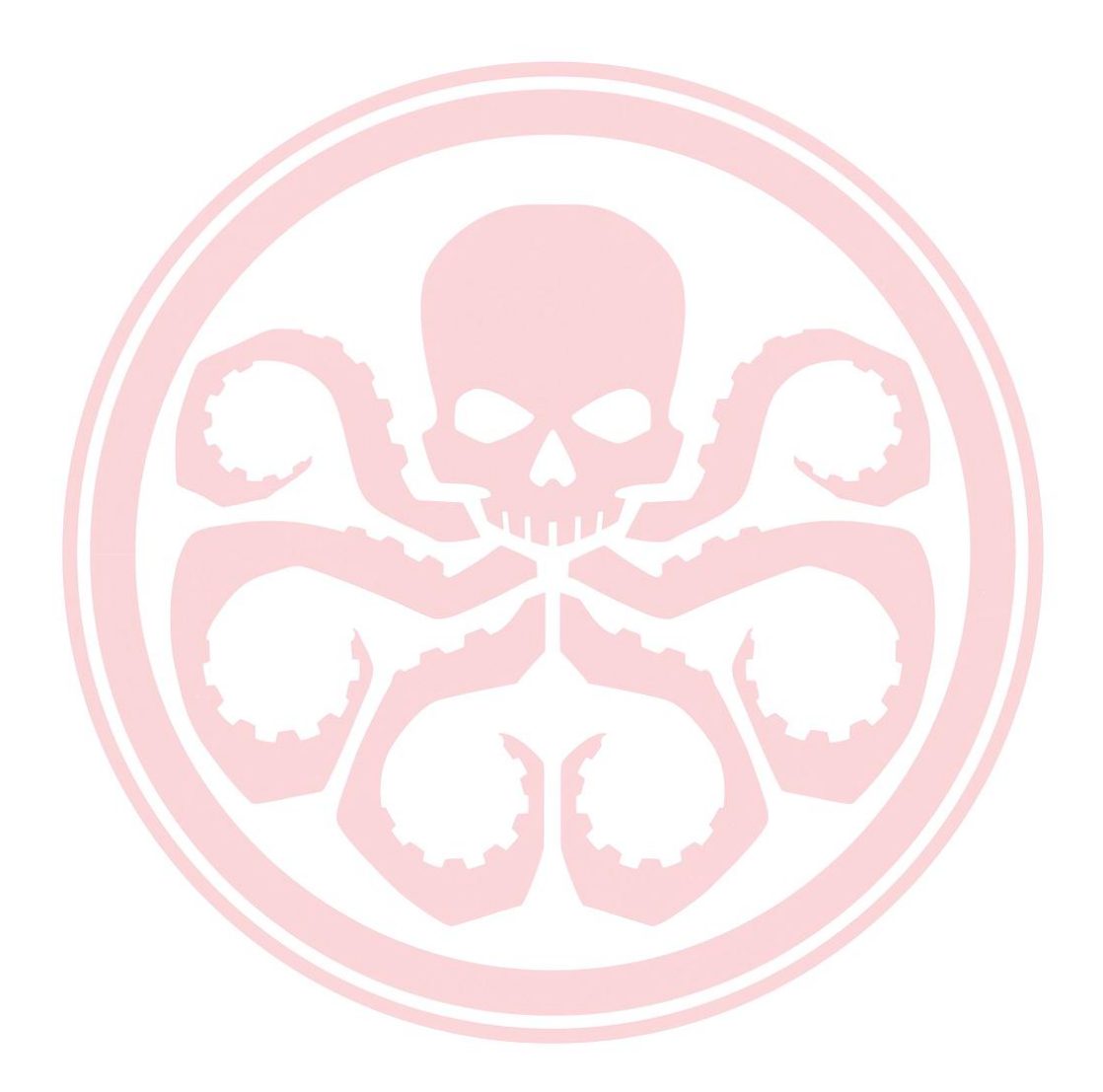

# 3.0 – Panel – Služby

| Hydra Služby   | Slovensky | ¢ \$ |
|----------------|-----------|------|
|                |           |      |
| Služby zdarma  |           |      |
| Názov služby 1 |           |      |
| Webhosting     |           | -    |
| Fast Download  |           | -    |
| AmxBans        |           | -    |
| SourceBans     | ·         | -    |
| HLstatsX:CE    |           | →    |
| Databáza       |           | -    |

### 1. Služby zdarma

Zoznam všetkých ponúkaných služieb, ktoré dostanete k hernému serveru zdarma.

# 2. Prejsť na správu služby

Prejsť na zoznam služieb v danej kategórii.

| We | bhostingy na subdoméne |      |
|----|------------------------|------|
|    | Subdoména              | 1. 💽 |
| 0  | test.clan.sk           | 2. 🔍 |

## 1. Pridať

Pridať nový webhosting na subdoméne.

### 2. Zobraziť detaily

Zobraziť detail webhostingu (FTP prístup, údaje k databázi a pod.).

| Detaily webhostingu  |                                 |    |
|----------------------|---------------------------------|----|
| Základné údaje       |                                 |    |
| Subdoména            | test.clan.sk                    |    |
| Cena mesačne         | 0,00 €                          |    |
| FTP prístup          |                                 |    |
| Prihlasovacie meno   | wh_40 ??                        | 2. |
| Heslo                | 03lOeE66WdB8MrI+U?xeWNkfT,9/i8z | 28 |
| Hostiteľ             | quaternary.crew.sk              |    |
| Port                 | 40 (??)                         |    |
| Databáza             |                                 |    |
| Prihlasovacie meno   | wh_40                           |    |
| Heslo                | W1grA4Fu!IFI6JQXK7kmbUqQYuraJ9O | 28 |
| Hostiteľ             | db.crew-servers.com             |    |
| Port                 | 3306                            |    |
| Názov databázy       | wh_40                           | 5. |
| Web rozhranie        |                                 | -  |
| Akcie                |                                 | 6. |
| Odstrániť webhosting |                                 | -  |

# 1. FTP prístup

Informácie k pripojeniu na FTP webhostingu (HOST sa zadáva v Total Commanderi ako Hostiteľ:Port napr. *quaternary.crew.sk:40*).

### 2. Zmena hesla

Možnosť zmeniť, alebo upraviť heslo od FTP.

#### 3. Databáza

Informácie od databázy.

#### 4. Zmena hesla

Možnosť zmeniť, alebo upraviť heslo od databázy.

#### 5. Web rozhranie

Web rozhranie databázy – Phpmyadmin.

### 6. Odstrániť webhosting

Možnosť odstrániť službu.

# 4.0 – Panel – Kredit

| Hydra I    | Fakturácia Faktúry |          |             | Slovensky | ¢ |
|------------|--------------------|----------|-------------|-----------|---|
| Faktúry    |                    |          |             |           |   |
| Dátum      |                    | Cuma     | čela        |           |   |
|            |                    | Suma     |             |           |   |
| 18.01.2013 |                    | 100,00 E | 1562/1/2013 |           |   |
|            |                    | 4.       | • 3.        |           |   |

#### 1. Dátum

Dátum vystavenia faktúry.

2. Suma

Zaplatená suma/pridané kredity.

3. Číslo

Identifikačné číslo faktúry.

4. PDF

Možnosť stiahnutia faktúry v PDF formáte.

| Hydra Platba                |      | Slovensky | ¢ |
|-----------------------------|------|-----------|---|
| Dobiť kredit - možnosti pla | atby |           |   |
| 🖅 SMS SK                    | 1.   |           |   |
| 对 SMS CZ                    |      |           |   |
| 📷 PayPal                    |      |           |   |
| 🔯 Bankový prevod / vklad    |      |           |   |
| 🕎 Pošta SK                  |      |           |   |
| 🔚 Pošta CZ                  |      |           |   |

### 1. Možnosti platby

Tu nájdete výber všetkých možností dobitia kreditu. Bližšie informácie nájdete po kliknutí na požadovaný typ platby.

# 5.0 – Panel – Objednávka

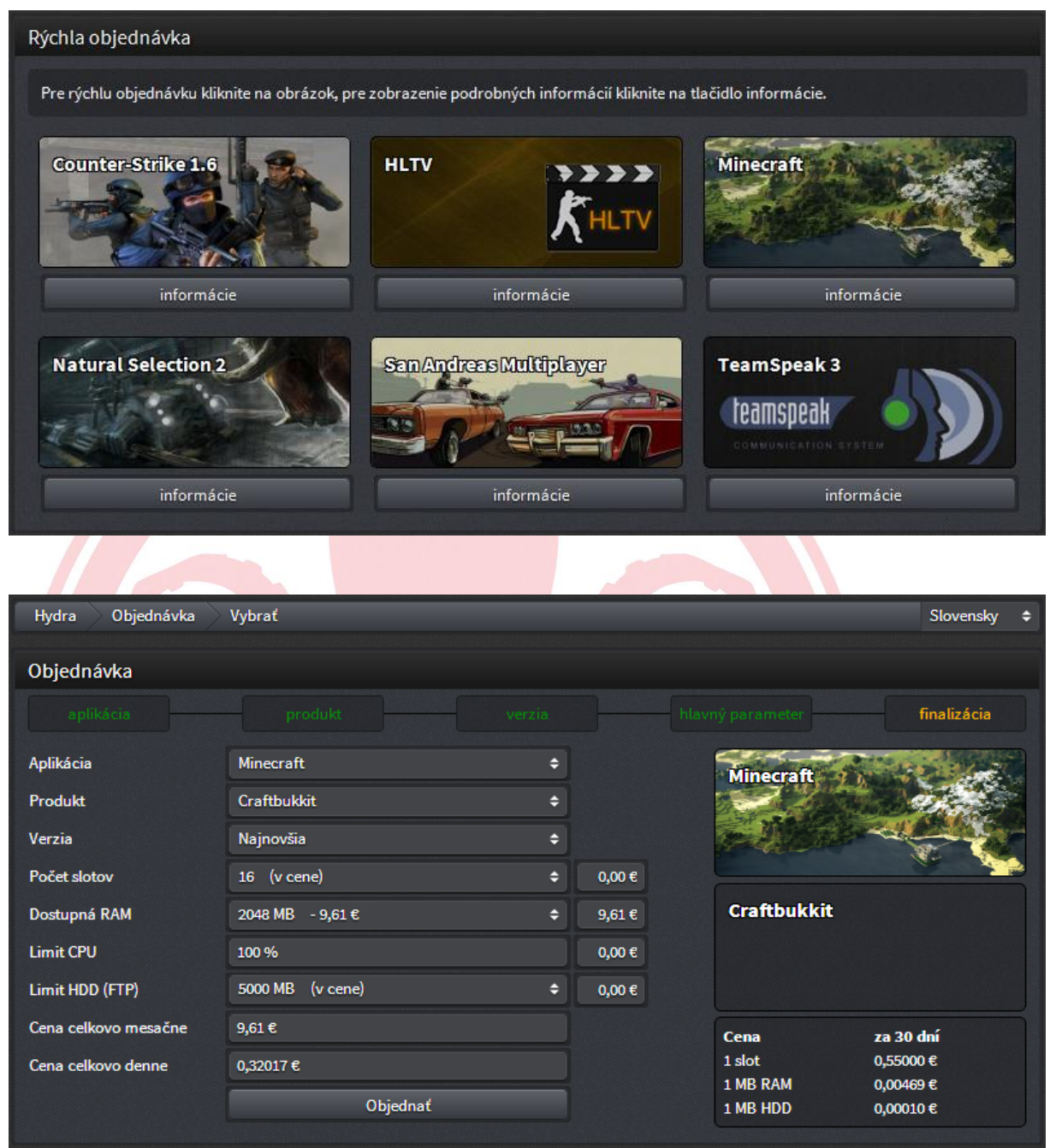

| Kalkulačka cien      |                       |   | <u>ی</u> |  |
|----------------------|-----------------------|---|----------|--|
| Produkt              | Minecraft Craftbukkit | ¢ |          |  |
| Verzia               | Najnovšia             | ¢ |          |  |
| Počet slotov         | 16 (v cene)           | ¢ | 0,00 €   |  |
| Dostupná RAM         | 2048 MB - 9,61 €      | ¢ | 9,61 €   |  |
| Cena celkovo mesačne | 9,61€                 |   |          |  |

# 6.0 – Panel – Komunita

@v príprave

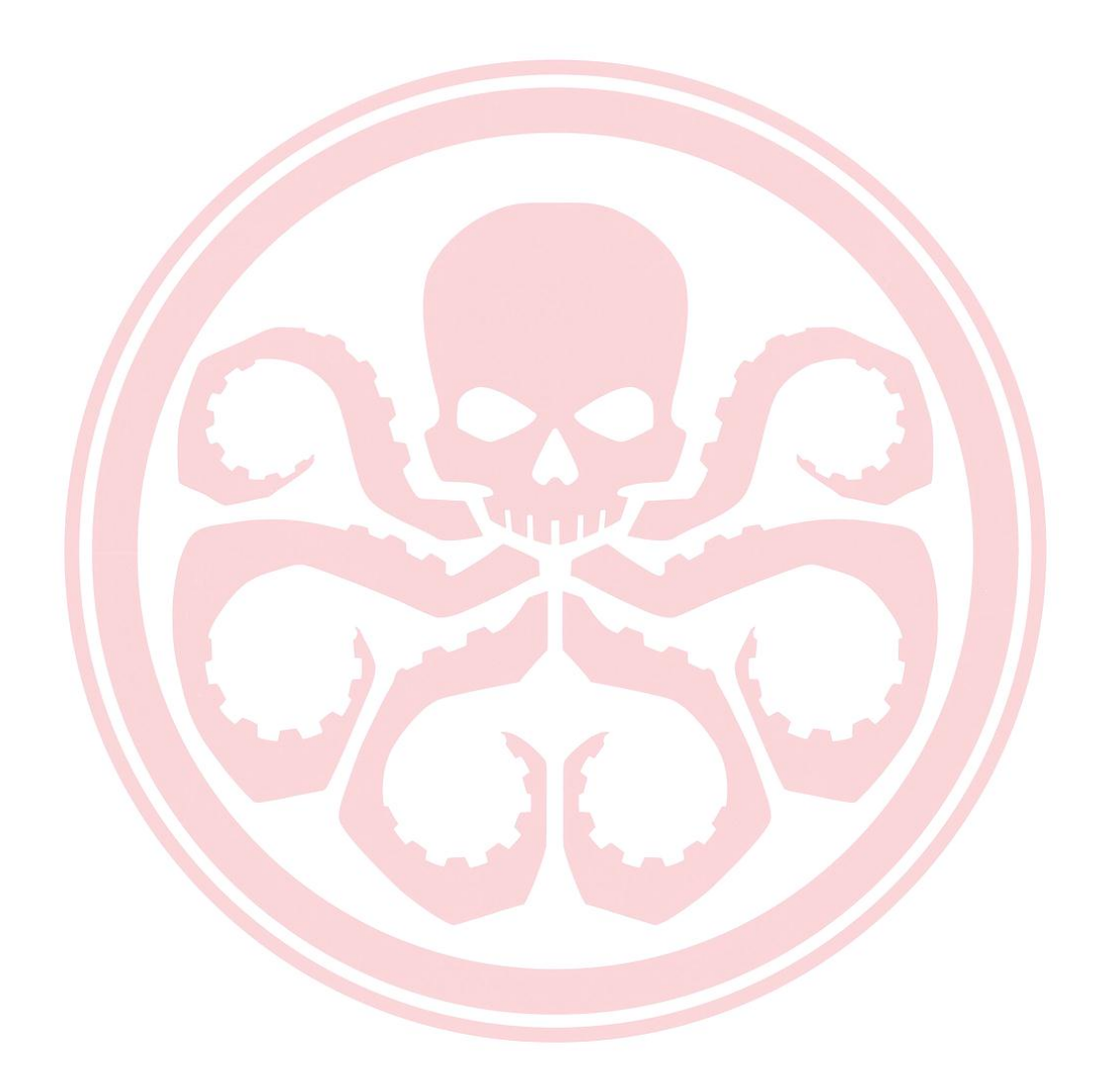

# 7.0 – Panel – Zľavy, akcie a bonusy

| Vernostné zľavy |                      |                                  |    |  |
|-----------------|----------------------|----------------------------------|----|--|
|                 | 10:1<br>Do Dosiahnut | L8:00:57<br>Ia Ďalšieho percenta |    |  |
|                 | Server               | Test 2 :D                        | 1. |  |
|                 | Produkt              | Minecraft Craftbukkit            | 2. |  |
|                 | Aktuálna cena        | 29,97€                           | 3, |  |
|                 | Vernostná zľava      | 0,4624430 %                      | 4. |  |

1. Server

Názov vášho serveru v paneli.

2. Produkt

Názov objednaného produktu.

3. Aktuálna cena

A<mark>ktuál</mark>na cena bez zľavy.

4. Vernostná zľava

Výška zľavy v % - stúpa každou sekundou.

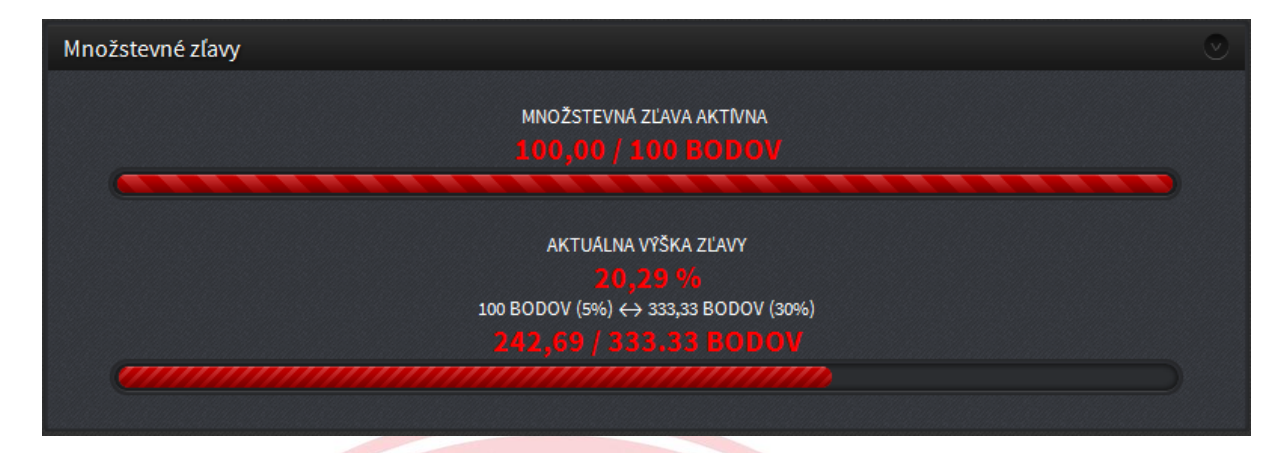

Množstevné zľavy sa odvíjajú od počtu zakúpených serverov a ich celkovej ceny. Platí jednoduché pravidlo - čím viac serverov, tým väčšia zľava.

Po dosiahnutí potrebného počtu bodov sa automaticky aktivuje plošná zľava 5% na všetky Tvoje servery, ktorá s každým ďalším bodom rastie až do výšky **30%** pri 333,33 bodoch.

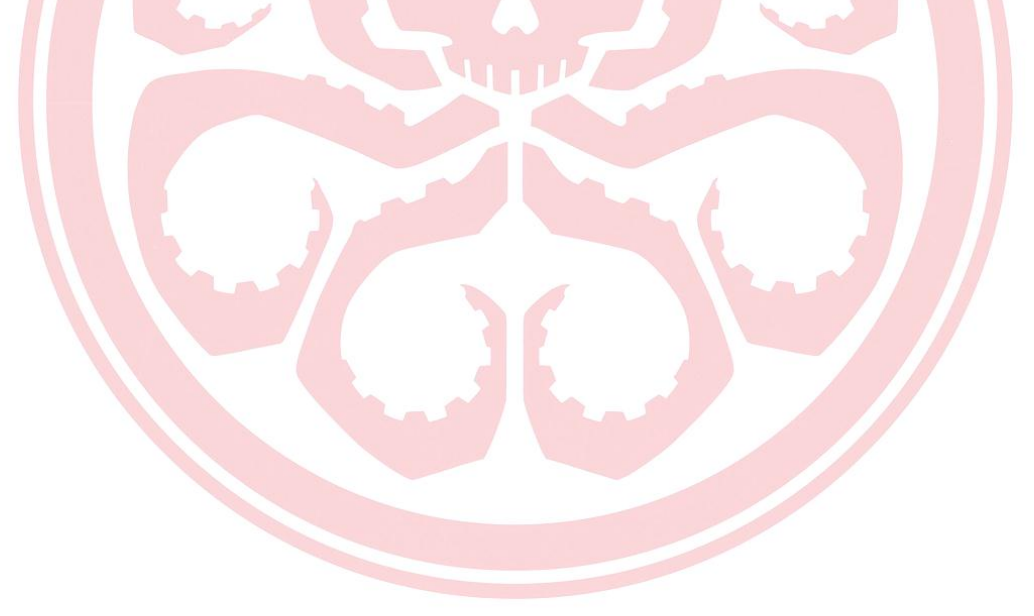

# 8.0 – Panel – VIP

| Hydra VIP Záznamy   |          |               |           |                      |    |
|---------------------|----------|---------------|-----------|----------------------|----|
|                     |          |               |           |                      |    |
| VIP platby          |          |               |           |                      |    |
| Dátum <u>1</u>      | Brána 2. | Typ VIP 3.    | Cena 4.   | Dni <mark>5</mark> . | 6. |
| 18.01.2013 19:40:11 | SMS CZ   | VIP Standard  | 25,00 Kč  | 30                   | Q  |
| 18.01.2013 19:42:37 | SMS CZ   | VIP Andvanced | 50,00 Kč  | 30                   | Q  |
| 18.01.2013 19:44:57 | SMS CZ   | VIP Gold      | 75,00 Kč  | 30                   | Q  |
| 18.01.2013 19:45:56 | SMS CZ   | VIP Platinum  | 100,00 Kč | 30                   | Q  |

#### 1. Dátum

Dátum zakúpenia VIP.

2. Brána

Brána SMS – SMS CZ/SMS SK.

3. Typ VIP

Typ kúpeného VIP.

4. Cena

Zaplatená suma.

5. Dni

Počet zakúpených dní.

6. Detail

Zobraziť podrobnosti VIP.

| crew.sk Hydra 🔷 VIP 🔷 Servery      |                           | Slovensky 🗢    |
|------------------------------------|---------------------------|----------------|
| Servery dostupné pre VIP panel     |                           |                |
| Názov servera                      | Aplikácia                 | VIP pripravené |
| atlportal.cz CW/TG-OL[ 1.          | Counter-Strike: Source 2. | 🗙 3. 4. 🔍      |
| ATLportal.cz DD2-OLD               | Counter-Strike: Source    | ✓ Q            |
| atlportal.cz VENTRILO              | Ventrilo                  | ×              |
| Crew Minecraft                     | Minecraft                 | ✓ Q            |
| Crew CS:S Advanced                 | Counter-Strike: Source    | ×              |
|                                    |                           |                |
| Skupiny VIP serverov               |                           |                |
| Názov skupiny Skupina pripravená   |                           | 5. 💿           |
| Neexistujú žiadne skupiny serverov |                           |                |

### 1. Názov servera

Zoznam všetkých Vašich serverov s ich názvom.

# 2. Aplikácia

Názov aplikácie.

# 3. VIP Pripravené

Status ÁNO/NIE podľa toho či je VIP pre konkrétny server nastavené.

#### 4. Detail

Zobraziť detail VIP servera.

5. Pridať skupinu

Pridať skupinu VIP serverov.

| crew.sk Hydra VIP Servery Zobraziť | 3948         |                 |        |           | Slovensky | y \$ |
|------------------------------------|--------------|-----------------|--------|-----------|-----------|------|
| Nastavenie VIP servera             |              |                 |        |           |           |      |
| Základné informácie                |              |                 |        |           | 1.        | ۶    |
| Pripravené                         |              | <b>~</b>        |        |           |           |      |
| Aktívne                            |              | ×               |        |           |           |      |
| Názov servera v systéme            |              | ATLportal.cz DD | 2-OLD  |           |           |      |
| Názov servera v paneli             |              | ATL DD2         |        |           |           |      |
| Aplikácia                          |              | Counter-Strike: | Source |           |           |      |
| Názov cenovej hladiny VIP          | Platobná brá | ina             | Cena   | Počet dní | 2.        | •    |
| VIP Standard                       | SMS SK       |                 | 1,00   | 30        | 3. 🥕      | ⊖    |
| Identifikátory                     |              |                 |        |           |           |      |
| IP                                 | ×            |                 |        |           | AKTIVOV   | ΆŤ   |
| NICK                               | ×            |                 |        |           | AKTIVOV   | άŤ   |
| Heslo                              | ×            |                 |        |           | AKTIVOV   | ΆŤ   |
| Steam ID                           | ~            |                 |        |           | DEAKTIVOV | άŤ   |
| Názov vlastnej premennej           |              |                 | Povinn | iá        | 6.        | •    |
| Žiadne vlastné premenné.           |              |                 |        |           |           |      |

# 1. Upraviť

Možnosť upraviť detail VIP servera – Meno vo VIP paneli + aktivovať ho. 2. Pridať

Pridať cenovú hladinu VIP – Názov, brána, cena , počet dní a **KÓD** – momentálne nefunkčné (vyplnte ľubovolný kód napr. *fefefef*).

### 3. Upraviť/Odstrániť

Možnosť upraviť názov cenovej hladiny, cenu, KÓD a počet dní + možnosť zmazať cenovú hladinu.

#### 4. Status identifikátora

Status identifikátora AKTÍVNY/NEAKTÍVNY.

#### 5. Aktivovať/Deaktivovať

Tu môžete aktivovať/deaktivovať dostupné identifikátory podľa toho, ako Vám to vyhovuje.

#### 6. Pridať vlastnú premennú

Pomocou tohto tlačítka môžete pridať vlastnú premennú napr. *Nick na Webe* a pod.

| crew.sk Hydra VIP N       | lastavenia Upraviť                    | Slovensky 🗢 |
|---------------------------|---------------------------------------|-------------|
| Upraviť nastavenia VIP    |                                       | ۲           |
| VIP aktívne               |                                       |             |
| Názov portálu             | Môjportál                             |             |
| Webstránka                | mojportal.sk                          |             |
| Kontakt                   | mojportal@mojportal.sk                |             |
| Informácie pre kupujúceho | Sem zadajte pokyny pre kupujúceho<br> |             |
|                           | Aplikovať nastavenia                  |             |
|                           |                                       |             |

| vitajte na strar                                     | ike, kde si môžete kúpiť VIP k herným serverom.                |             | Správa od predajcu:               |
|------------------------------------------------------|----------------------------------------------------------------|-------------|-----------------------------------|
| Portál:<br>Stránky:<br>Kontakt:                      | Môjportál<br>mojportal.sk<br>mojportal@mojportal.sk            |             | Sem zadajte pokyny pre kupujúceho |
| /šetky prípadr                                       | é reklamácie riešte na horeuvedenom kontakte.                  |             |                                   |
| VIP pre server                                       | ATL DD2                                                        | ¢           |                                   |
|                                                      |                                                                |             |                                   |
| Forma platby                                         | SMS SK                                                         | ¢           |                                   |
| Forma platby<br>Typ VIP                              | SMS SK<br>VIP Standard 1,00 € (30 dní)                         | ¢<br>¢      |                                   |
| Forma platby<br>Typ VIP<br>Identifikátor             | SMS SK<br>VIP Standard 1,00 € (30 dní)<br>Steam ID             | ¢<br>¢      |                                   |
| Forma platby<br>Typ VIP<br>Identifikátor<br>Steam ID | SMS SK<br>VIP Standard 1,00 € (30 dní)<br>Steam ID<br>STEAM ID | ¢<br>¢<br>¢ |                                   |

# 9.0 – Panel – Nastavenia

| crew.sk Hydra Nastavenia Profil                                                       |                        |                              |  |  |  |
|---------------------------------------------------------------------------------------|------------------------|------------------------------|--|--|--|
| Profil                                                                                |                        |                              |  |  |  |
| Prihlasovacie údaje                                                                   | Fakturačné údaje       |                              |  |  |  |
| Staré heslo                                                                           | Krstné meno            | Meno                         |  |  |  |
| Nové heslo                                                                            | Priezvisko             | Priezvisko                   |  |  |  |
| Nové heslo kontrola                                                                   | Bydlisko - meno ulice  | Ulica                        |  |  |  |
| Upraviť heslo                                                                         | Bydlisko - číslo ulice | 12                           |  |  |  |
| F-mail mail@gmail.com                                                                 | Bydlisko - mesto       | Mesto                        |  |  |  |
|                                                                                       | Bydlisko - PSČ         | 99999                        |  |  |  |
| Op avit en lait                                                                       | Bydlisko - krajina     | Slovensko 🗢                  |  |  |  |
| Komunitné údaje                                                                       | Telefón                | 09012345678                  |  |  |  |
| Avatar <mark>Vybrať súbor</mark> Nie je vybratý žiadny súb<br>Upraviť profil          | Typ osoby<br>or        | Fyzická ¢<br>Upraviť detaily |  |  |  |
| Pre účely komunitnej stránky<br>čoskoro pribudnú nové polia ako Nick, Bio, ICQ, Skype |                        |                              |  |  |  |
| Sun                                                                                   | E.                     |                              |  |  |  |
| crew.sk Hydra Nastavenia Povolenia                                                    |                        | Slovensky 🗢                  |  |  |  |
| Povolenia prístupu                                                                    |                        |                              |  |  |  |
| Zákaznícke ID                                                                         | Meno                   | 1. 💿                         |  |  |  |
| 2 Wagner Tomáš                                                                        |                        |                              |  |  |  |

# 1. Pridať podúčet

Pomocou tohto tlačítka pridáte nový podúčet.

# 2. Upraviť podúčet

Pomocou tohto tlačítka upravíte existujúci podúčet.

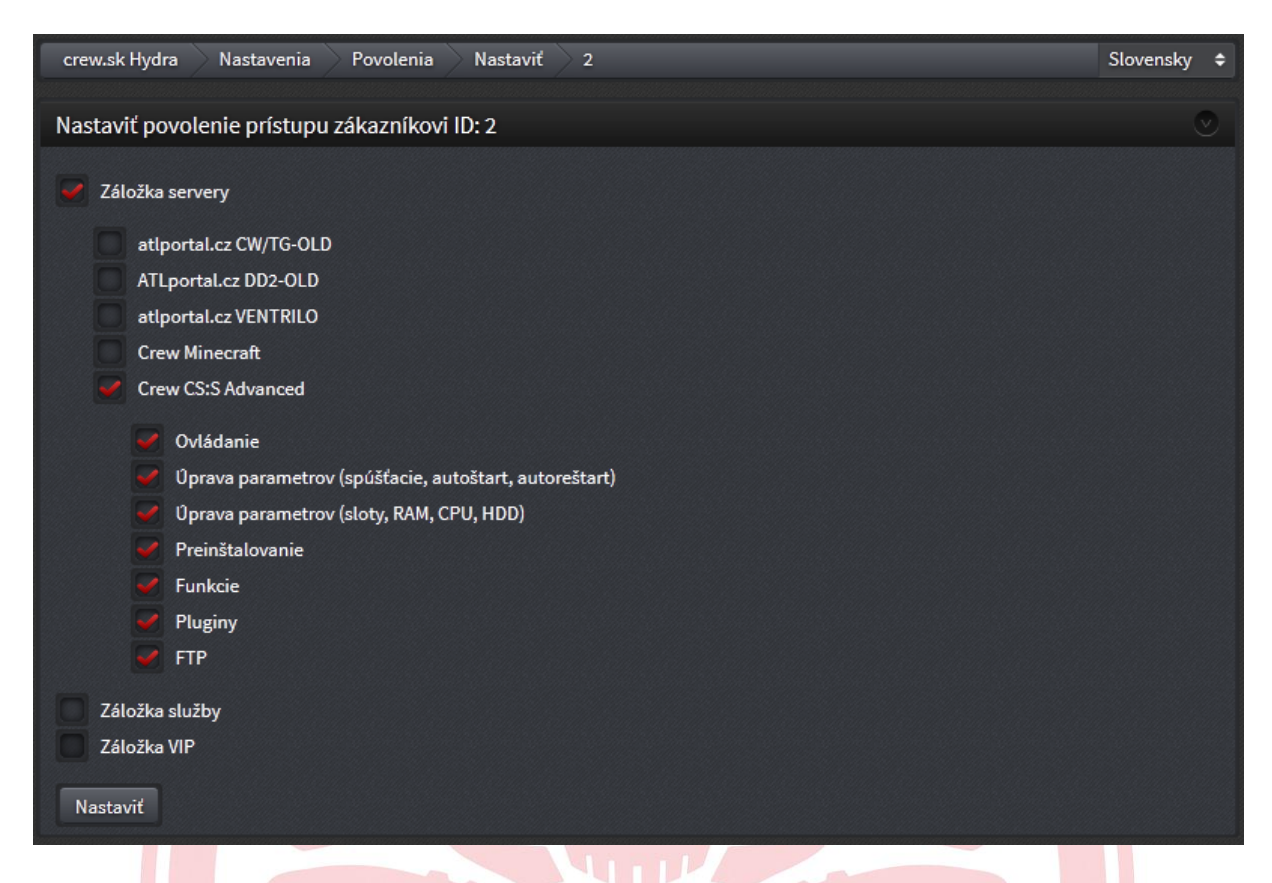

Tu môžete podrobne nastaviť prístup užívateľovi.

Pozor! Nastavte mu len tie práva, ktoré chcete aby mal!

Za akcie podúčtov si zodpovedáte sami!

# 10.0 – Panel – Podpora

| crew.sk Hydra Podpora Žiadosti Slovensk |  |                     |                     |          |              | nsky 🗢     |         |
|-----------------------------------------|--|---------------------|---------------------|----------|--------------|------------|---------|
| Žiadosti 4.                             |  |                     |                     |          |              |            |         |
| Vytvorené                               |  | Predmet             | Kategória           | Priorita | Vybavuje     | Status     | $\odot$ |
| 19.01.2013 18:48:25                     |  | Problém s napojením | Problém so serverom | Normálna | robbertoss_X | Uzatvorený |         |
| 19.01.2013 12:28:51                     |  | Môj názor           | Môj názor           | Normálna | Automaticky  | Uzatvorený | Q       |
|                                         |  |                     | 1 ‡                 |          |              |            |         |

#### 1. Prečítané

Informácia, ktorá zobrazuje prečítanú/neprečítanú správu z podpory.

#### 2. Vybavuje

Nick admina, ktorý rieši vašu žiadosť

#### 3. Status

Status žiadosti - Otvorený – môžete písať nové správy

- Uzatvorený – nemôžete písať nové správy

### 4. Napísať nový ticket

Pomocou tohto tlačidla sa presuniete na stránku, na ktorej môžete napísať novú žiadosť.

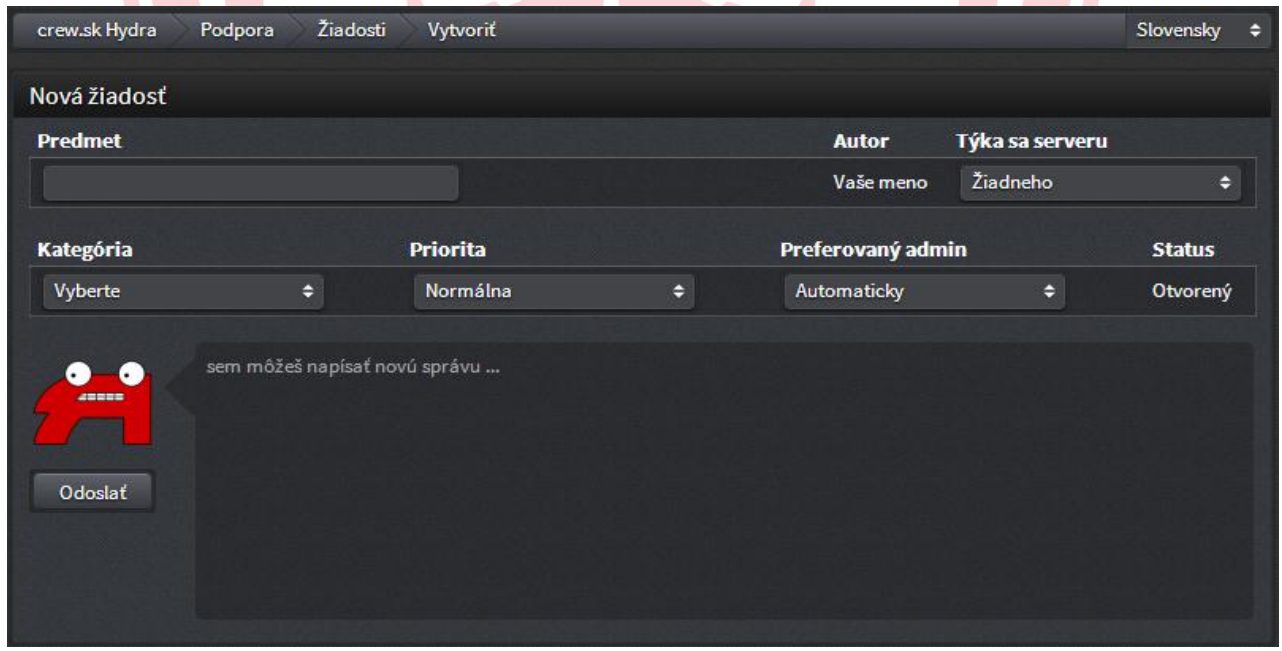

Pred napísaním novej žiadosti si dobre premyslite, aký jej dáte predmet a kategóriu. Správajte sa slušne a píšte zrozumiteľne a hlavne nezabudnite **podrobne charakterizovať**, aký máte problém.

| crew.sk Hydra     | Podpora Žiadosti                                                                                                    | Zobraziť                                                           |                                     |                                                                     |       | Slovensky | ¢ |
|-------------------|----------------------------------------------------------------------------------------------------|--------------------------------------------------------------------|-------------------------------------|---------------------------------------------------------------------|-------|-----------|---|
| Detail žiadosti   |                                                                                                    |                                                                    |                                     |                                                                     |       |           |   |
| Predmet           |                                                                                                    |                                                                    | Autor                               | Server                                                              |       | Číslo     |   |
| Problém s napojer | ním                                                                                                    |                                                                    | 50810                               | 176.9.54.56:25594                                                   |       | 158       |   |
| Kategória         |                                                                                                    | Priorita                                                           |                                     | Preferovaný admin                                                   | Statu | S         |   |
| Problém so server | om                                                                                                    | Normálna                                                           |                                     | robbertoss_X                                                        | Uzatv | orený     |   |
| Odoslať           | sem môžeš napísať novú                                                                                                    | správu                                                             |                                     |                                                                     |       |           |   |
|                   | (2013-01-19 18:49:30) Vaše<br>Ďakujem, už mi to ide.<br>Prajem pekný deň.                                                                               |                                                                    |                                     |                                                                     |       |           |   |
|                   | [2013-01-19 18:48:57] Men<br>Vážený klient,<br>Pre povolenie napojenia l<br>online-mode=true<br>na<br>online-mode=false<br>S pozdravom, .R              | o Admina<br>hráčov s neor                                          | iginálnou l                         | nrou zmente nastavenie v server.properties :                        | :     |           |   |
|                   | [2013-01-19 18:48:25] Važe<br>Dobrý deň,<br>dnes som si objednal jede<br>V súbore server.propertie<br>Môžete mi prosím poradi<br>Za odpoveď vopred ďaku | e meno<br>en Minecraft s<br>s som nič ner<br>ť v čom je chy<br>jem | erver a z n<br>nenil, hru r<br>⁄ba? | eznámych príčin mi naň nejde napojiť.<br>nám stiahnutú z internetu. |       |           |   |
|                   |                                                                                                    |                                                                    | [                                   | ÷                                                                   |       |           |   |